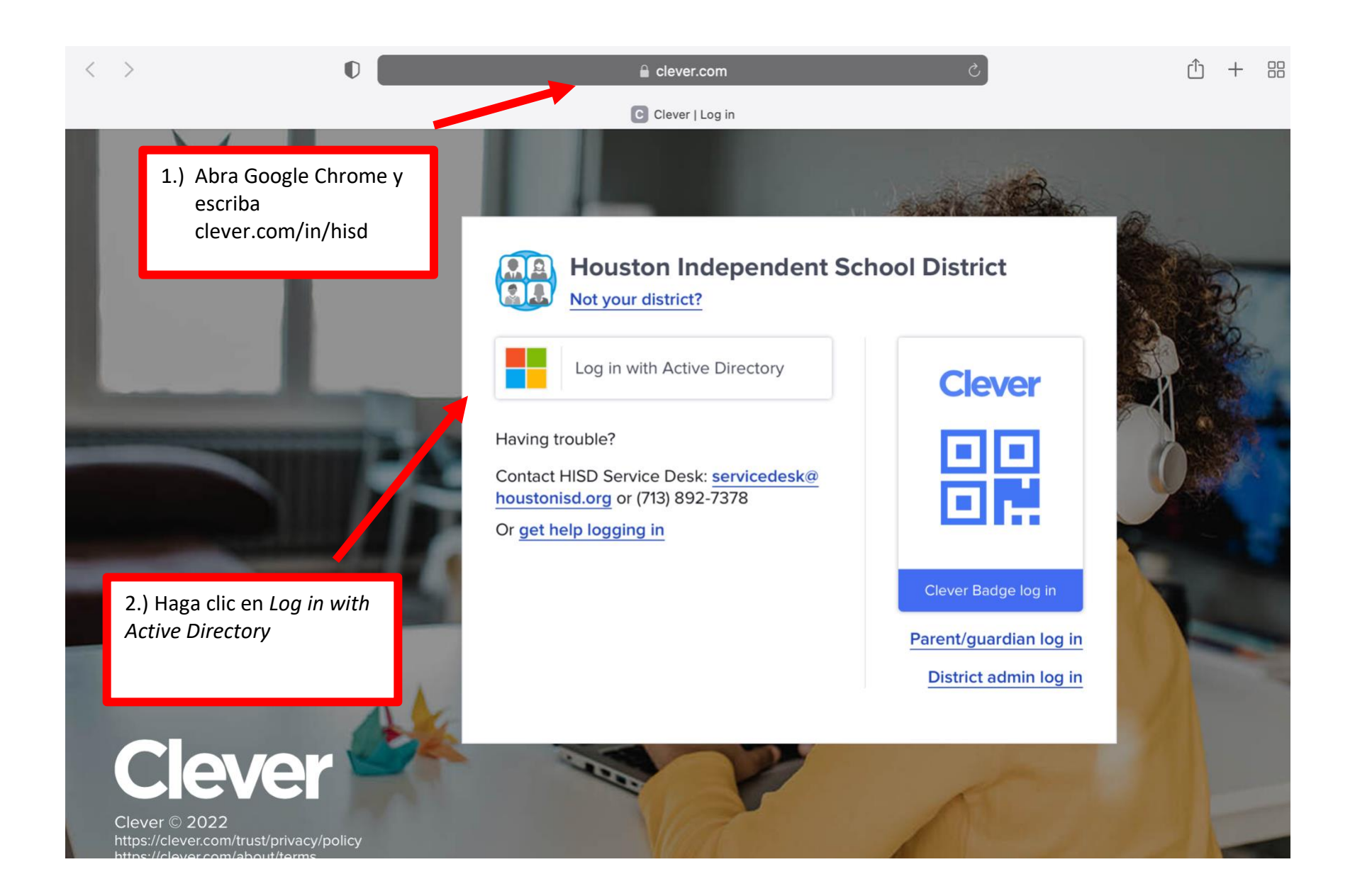

| < >                                                                                 | 0                                                                                             | 🔒 login.microsoftonline.com 🖒                                                                                                    | û + 88 |
|-------------------------------------------------------------------------------------|-----------------------------------------------------------------------------------------------|----------------------------------------------------------------------------------------------------|--------|
|                                                                                     |                                                                                               | M Sign in to your account                                                                                                    |        |
|                                                                                     |                                                                                               |                                                                                                    |        |
| 3.) Escriba el r<br>identificación<br>Sxxxxx@onli<br>adonde xxxxx<br>identificación | número de<br>del estudiante así:<br>ne.houstonisd.org<br>x es el número de<br>del estudiante. | Sign in   S12345678@online.houstonisd.org   Can't access your account?     Back     Next                                                                                                    |        |
|                                                                                     |                                                                                               | Enter username@domain and your password to login. (Staff: username@houstonisd.org and Students: username@online.houstonisd.org)<br>For login problems, please contact the service desk at 713-892-7378. |        |

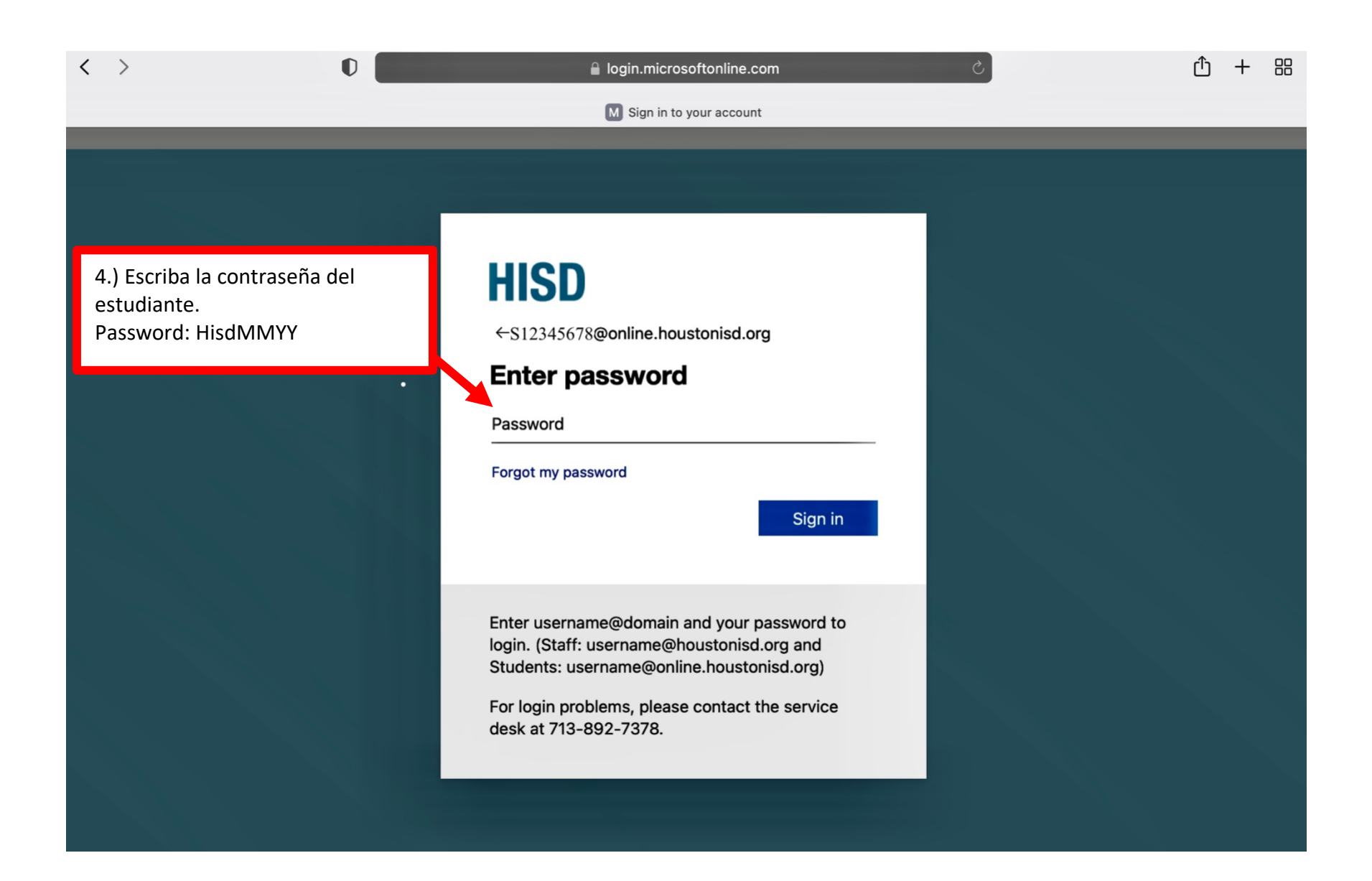

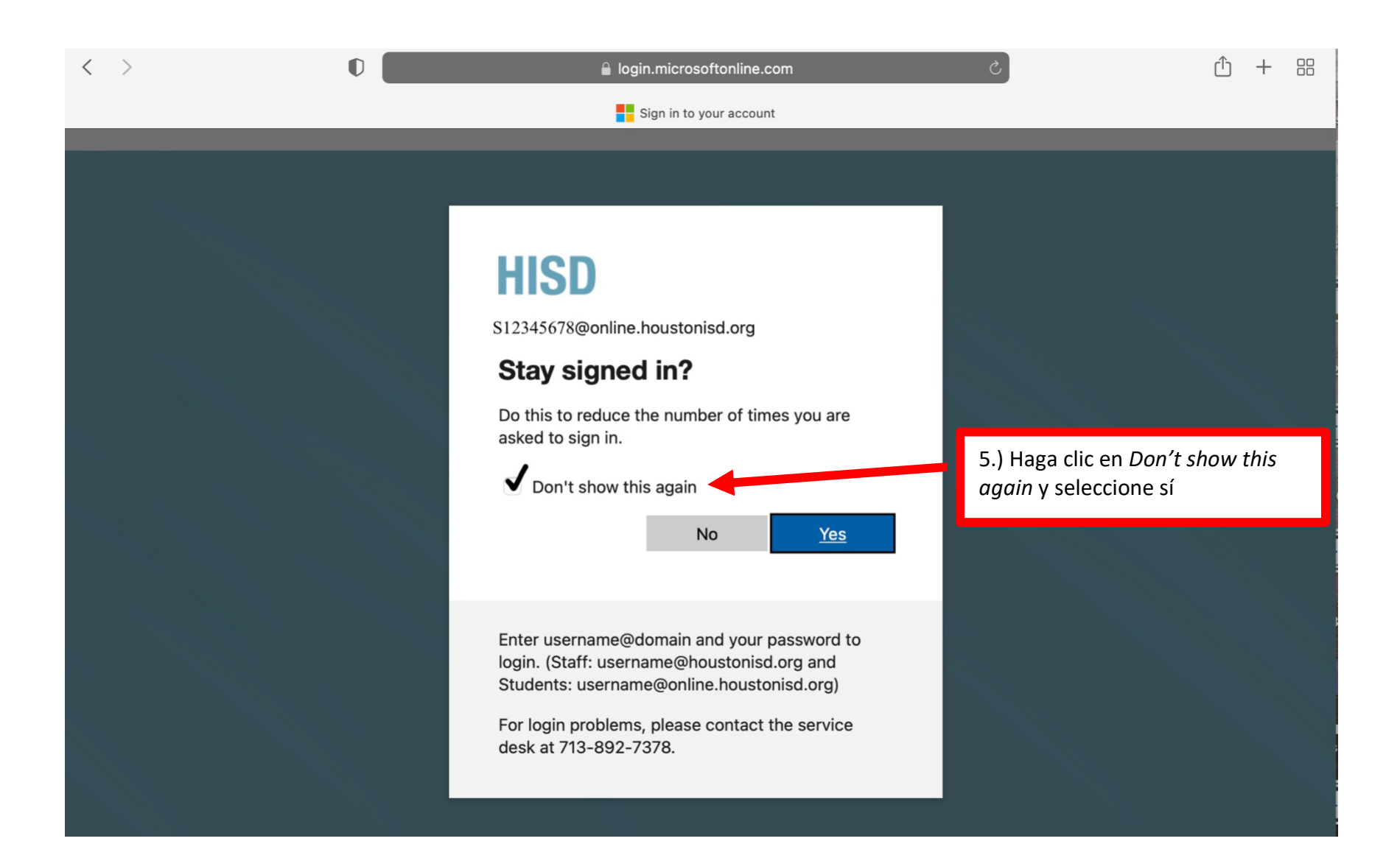

## Portal Clever Carrillo Elementary (292) 🔔 🔷 Q Search **Download Badge Favorite resources** Log out **Favorite resources Teacher Pages** BrainPOP Jr. Imagine Español Imagine Math Renaissance Imagine Math Universal Facts Screener Assessments **Digital Learning** 6.) Eso es Clever! Puede descargar la insignia para escanear una **Fine Arts** imagen en lugar de escribir su nombre de usuario y contraseña. Health/Physical Education BrainPOP ELL Language Arts **Teacher Pages** Library References